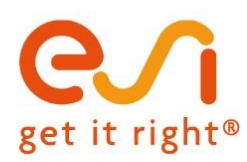

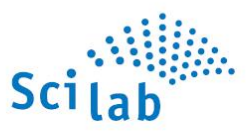

# Scilab Cloud API User Guide

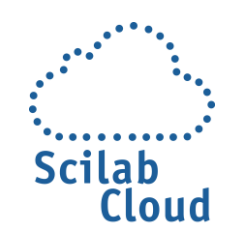

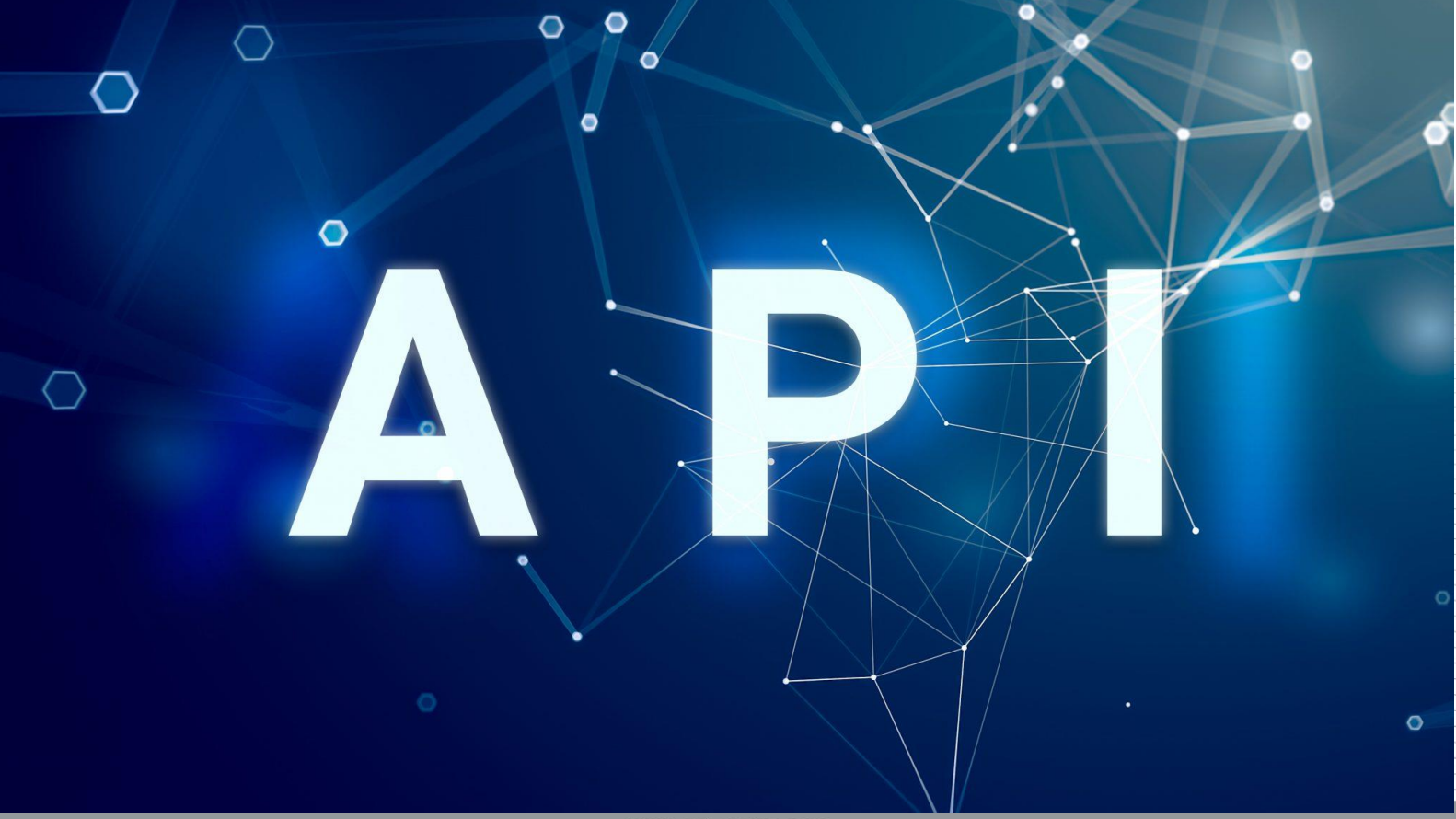

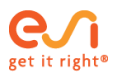

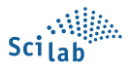

Scilab Cloud API gives access to your engineering and simulation knowledge through web services which are accessible by any network-connected machine.

### **Table of contents**

| Before deployment                                        | 3  |
|----------------------------------------------------------|----|
| Model your algorithms with Scilab function               | .3 |
| Package your functions in a toolbox                      | 3  |
| Deployment on Scilab Cloud                               | 4  |
| Upload your functions through Scilab Cloud               | 4  |
| Integration of the API in a third part code              | 6  |
| Data management on Scilab Cloud                          | .7 |
| URL to call the web service                              | 8  |
| Integration in a Web Application                         | 9  |
| Authentication                                           | 9  |
| Function call1                                           | 0  |
| Plots1                                                   | 1  |
| Debugging1                                               | .3 |
| Integration in Google Spreadsheet1                       | 4  |
| Add a picklist                                           | 7  |
| Add Macros, Menu, and Scilab Custom functions1           | .7 |
| Integration in a Scilab Application (New in Scilab 6.1)1 | 8  |

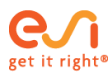

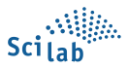

Already selected by clients such as Sanofi, Scilab Cloud allows you to:

- Easily collaborate with colleagues and partners who don't need to master Scilab
- Centralize your data and your algorithms
- Protect the intellectual property of your simulation and post-processing codes
- Simplify and control your application or API deployment

### **Before deployment**

#### Model your algorithms with Scilab function

Write each function that you want to expose as a web service, in a separate script file with the extension *.sci*. This script has to start with the command *function* and ends with the command *endfunction*. For more details on how to write functions in Scilab:

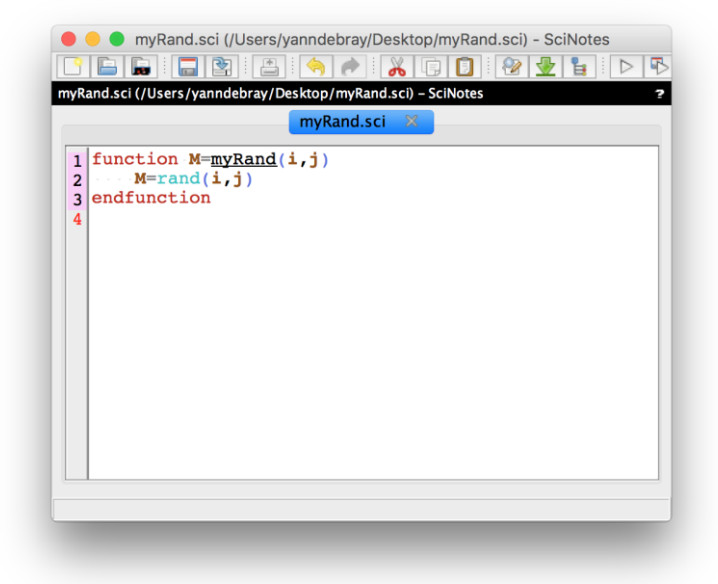

https://help.scilab.org/doc/5.5.2/en US/functions.html

#### Package your functions in a toolbox

In order to distribute the Scilab functions called from Scilab Cloud API, the developer of the functions will need to follow a formalism in the development of its code. The functions written in Scilab will need to be packaged in our <u>ATOMS</u> format (AuTomatic mOdules Management for Scilab), in order to expose the functions as web services.

This view shows how the code is being structured on the side of the Scilab ATOMS toolbox. All the function need to be saved individually in .sci files in the macros folder.

For more information on how to package your application in an ATOMS toolbox, please refer to this link:

https://wiki.scilab.org/howto/Create%20a%20toolbox

builder.sce
changelog.txt
demos
etc
help
license.txt
locales
macros
readme.txt
sci\_gateway
src
tests

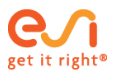

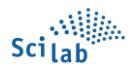

# **Deployment on Scilab Cloud**

### Upload your functions through Scilab Cloud

To access the Scilab Cloud administration interface, you have to contact the Scilab team and subscribe to a Scilab Cloud account: <u>team@scilab.io</u>

| Contraction of the second second |                                    | <u> </u>   |
|----------------------------------------------------------------------------------------------------|------------------------------------|------------|
| $\leftarrow$ $\rightarrow$ C $\bullet$ https://scilab.cloud/login?redirect=h                                                                                                    | ttp%3A%2F%2Fscilab.cloud%2F        | ¶☆ 🖸 🖸 🔤 🗄 |
| Scilab                                                                                                    |                                    |            |
|                                                                                                    |                                    |            |
|                                                                                                    | yann.debray@scilab-enterprises.com |            |
|                                                                                                    | ← Log In Register                  |            |
|                                                                                                    |                                    |            |
|                                                                                                    |                                    |            |
|                                                                                                    |                                    |            |
|                                                                                                    |                                    |            |

This will give you access to the following administration interface:

| stille.<br>Itab                |                                                                                                    | Yann Debray '                                          |
|--------------------------------|----------------------------------------------------------------------------------------------------|--------------------------------------------------------|
| ome <b>&lt; ☆</b> →<br>ettings | User Detail                                                                                                    | ▲ Yann Debray S yann.debray@scilab-<br>enterprises.com |
|                                |                                                                                                    | Settings                                               |
| User Profile                   | Second Second Se | 🕪 Logout                                               |
| Password Management            | ⊘ (GMT+00:00) Greenwich Mean Time : Dublin, Edinburgh, Lisbon, London \$                                                                                                    |                                                        |
| 嶜 Groups & Access              | French - FRANCE                                                                                                    |                                                        |
| Data Management                |                                                                                                    |                                                        |
| Administration Tools           | Save                                                                                                    |                                                        |
| Lisers                         |                                                                                                    |                                                        |
| Applications                   |                                                                                                    |                                                        |
| Web Services                   |                                                                                                    |                                                        |
|                                |                                                                                                    |                                                        |
|                                |                                                                                                    |                                                        |
|                                |                                                                                                    |                                                        |
|                                |                                                                                                    |                                                        |
|                                |                                                                                                    |                                                        |

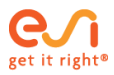

In the Web services menu, you will have the ability to upload new versions of your web service, in the format of a toolbox described previously.

| O     O     Sci Profile & Settings                            |            | ×           |                       |                       |            |               |            |          |              |    |             | • |
|---------------------------------------------------------------|------------|-------------|-----------------------|-----------------------|------------|---------------|------------|----------|--------------|----|-------------|---|
| $\leftarrow$ $\rightarrow$ C $\blacksquare$ https://scilab.cl | loud/profi | le.html     |                       |                       |            |               |            |          |              | ١  | * 🛧 🖸 🖸 🧧   | 3 |
| Scilab                                                        |            |             |                       |                       |            |               |            |          |              |    | Yann Debray | ~ |
| Home < 🌣<br>Settings                                          | > We       | b Ser       | vices management      |                       |            |               |            |          |              |    |             |   |
|                                                               |            | Thern       | n (Scilab)            |                       |            |               |            |          |              | \$ |             |   |
| 🐣 User Profile                                                |            |             |                       |                       |            |               |            |          |              |    |             |   |
| 🖋 User Detail                                                 | Produc     | tion ve     | rsion                 |                       |            | _             |            |          |              |    |             |   |
| Password Management                                           | Acti<br>©  | ve Na       | .0 2016/10/11 09:0    | AMT) Compil:<br>03:34 | ation log  | Source<br>ait | Build Stat | tus S    | ettings<br>Ö |    |             |   |
| Groups & Access                                               | Add        | nowr        |                       |                       | _          | 3             |            |          |              |    |             |   |
| 🗁 Data Management                                             | Add        | i new k     | roduction version     |                       |            |               |            |          |              |    |             |   |
| 🌣 Administration Tools                                        | N          | lame        |                       |                       |            |               |            |          |              |    |             |   |
| oroups 管 Groups                                               |            |             |                       |                       |            |               |            |          |              |    |             |   |
| 🚢 Users                                                       | 1          | From        | Archive               |                       |            |               |            |          |              |    |             |   |
| Applications                                                  |            |             | Git                   |                       |            |               |            |          |              |    |             |   |
| <>> Web Services                                              |            |             |                       | Add productio         | on version |               |            |          |              |    |             |   |
| API functions                                                 |            |             |                       |                       |            |               |            |          |              |    |             |   |
|                                                               | Develo     | Mome        | Version               | Compilation log       | Courses    | Build Status  | Delete     | Undata   | Online       |    |             |   |
|                                                               | URI<br>/2/ | Name<br>0.1 | 2016/09/30 09:42:52   |                       | git        |               | s Delete   | C Dpdate | Unline       |    |             |   |
|                                                               | /3/        | 0.2         | 2016/10/05 11:32:18   | È                     | git        | ×             | Û          | C        | •            |    |             |   |
|                                                               | Add a      | new c       | levelopment version — |                       |            |               |            |          |              |    |             |   |

By clicking on settings on the production version, you can choose the functions to expose as a web service:

| Profile & Setting                                          | × ×                                                                                                    |               |
|------------------------------------------------------------|----------------------------------------------------------------------------------------------------|---------------|
| $\leftarrow$ $\rightarrow$ C $\blacksquare$ https://scilab | cloud/profile.html                                                                                                    | F 🕁 🖸 🖸 🚥 🗄   |
| stillab                                                    |                                                                                                    | Yann Debray 🗸 |
|                                                            | therm functions                                                                                                    |               |
| Home < 🗭<br>Settings                                       | Available functions Exposed functions                                                                                          |               |
| Liser Profile                                              | ⇒ symbol therm                                                                                                    | \$            |
| Password Managem                                           | <b>#</b>                                                                                                    |               |
| Data Management                                            | Close Save changes                                                                                                    |               |
| 🌣 Administration Tools                                     | Name                                                                                                    |               |
| ' Groups<br>≗ Users<br>□ Applications                      | From Archive Git                                                                                                    |               |
| <>> Web Services                                           | Add production version                                                                                                    |               |
|                                                            | API functions                                                                                                    |               |
|                                                            | Development version                                                                                                    |               |
|                                                            | URI Name Upload Date (GMT) Compilation log Source Build Status Delete Update Online<br>/2/ 0.1 2016/09/30 09:42:52 B git 🗸 🖬 🤁 |               |
|                                                            | /3/ 0.2 2016/10/05 11:32:18 🗈 git 🗸 🛍 🗢 🕨                                                                                      |               |
|                                                            | Add a new development version                                                                                                  |               |

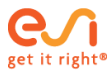

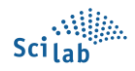

#### Integration of the API in a third part code

Any third part code can call your web service as a classic REST API, with a <u>HTTP</u> request at <u>https://scilab.cloud/rest/auth</u>

Here is an example how to authenticate yourself with a shell command in your terminal:

```
curl -v -H "Accept: application/json" -H "Content-type: application/json" -
POST -d '{"email": "email", "password":"password"}'
https://scilab.cloud/rest/auth
```

```
🏫 yanndebray — -bash — 80×26
levanzo:~ yanndebray$ curl -v -H "Accept: application/json" -H "Content-type: ap
plication/json" -POST -d '{"email": "yann.debray@scilab-enterprises.com", "passw
                  "}' https://scilab.cloud/rest/auth
ord":"
   Trying 104.155.45.118...
*
* Connected to scilab.cloud (104.155.45.118) port 443 (#0)
* TLS 1.2 connection using TLS_ECDHE_RSA_WITH_AES_256_GCM_SHA384
* Server certificate: www.scilab.cloud
* Server certificate: DigiCert SHA2 Secure Server CA
* Server certificate: DigiCert Global Root CA
> POST /rest/auth HTTP/1.1
> Host: scilab.cloud
> User-Agent: curl/7.49.1
> Accept: application/json
> Content-type: application/json
> Content-Length: 74
* upload completely sent off: 74 out of 74 bytes
< HTTP/1.1 200 OK
< X-Powered-By: Express
< Content-Type: application/json; charset=utf-8
< Content-Length: 48
< ETag: W/"30-pzYE02vWG3Xt+/0aBJ3LOw"
< Date: Mon, 24 Oct 2016 08:12:08 GMT
* Connection #0 to host scilab.cloud left intact
{"token":"8f8f6b8f-4ad3-41e6-8964-1355f1fe5c6c"}levanzo:~ yanndebray$
```

After this phase of authentication, you have to include the token that you've been delivered in every request that you make to the web service. This token is active for 1 day. The data send via the HTTP request should be provided as <u>ISON</u> (in the current version of Scilab Cloud API). Here is an example:

```
data = {
    inputs: [
        ["therm.sod"],
        [symbol],
        [Tstart, Tstep, Tend]
    ],
    files: ['/home/therm.sod'],
    token: token
};
```

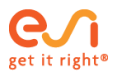

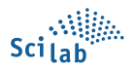

#### **Data management on Scilab Cloud**

You can attach files to your HTTP request, that are located on your Scilab Cloud storage, to perform computation on those files.

This is a view of your data management interface in your User profile:

| Sci Profile & Settings ×                                        |                            |                 |                            |                                            |                    | 12000     | -      | ٥      | $\times$ |
|-----------------------------------------------------------------|----------------------------|-----------------|----------------------------|--------------------------------------------|--------------------|-----------|--------|--------|----------|
| $\leftarrow$ $\rightarrow$ C $\blacksquare$ Sécurisé   https:// | /scilab.cloud/profile.html |                 |                            |                                            |                    |           | 07     | ର ☆    | :        |
| Scilab                                                          |                            |                 |                            |                                            |                    |           | Scilal | Team 🔊 | •        |
| Home < 🏟 Settings                                               | > Files and Folders        |                 |                            |                                            |                    |           |        |        |          |
| Luser Profile                                                   | Home                       | ad 📩 Do         | wnload <u> </u> De         | elete                                      |                    | ¥         |        |        |          |
| 矕 Groups & Access                                               |                            |                 |                            |                                            |                    |           |        |        |          |
| 🗁 Data Management                                               | Home                       |                 |                            |                                            |                    |           |        |        |          |
|                                                                 | □ 🏷 Name<br>□ 📑 therm.sod  | Size<br>3.76 MB | <b>Type</b><br>application | Last Modified (GMT)<br>2018-06-21 11:27:54 | Download De<br>≛ t | dete<br>D |        |        |          |

You can access the data located in your home with a HTTP call using the method GET on the following URL:

https://scilab.cloud/rest/data/list?path=/home&token=<token>

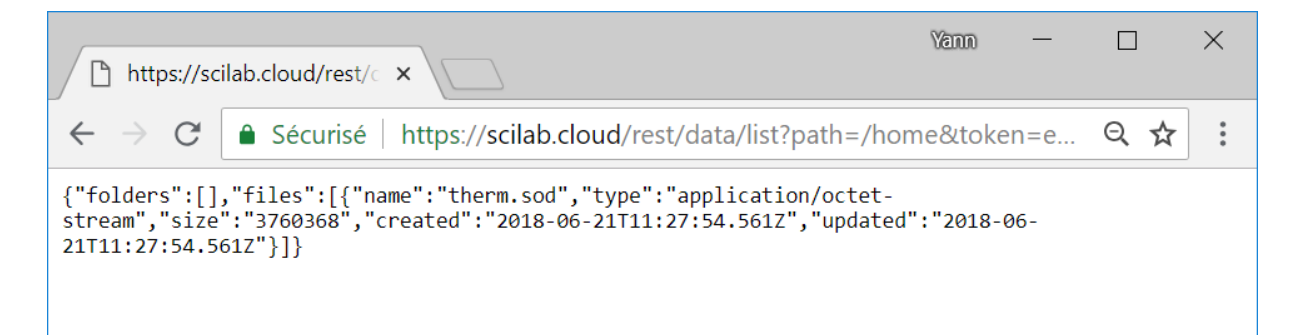

Thanks to the function *http\_get* (coming soon in Scilab) you can navigate in the data management of Scilab Cloud directly from your Scilab environment:

```
--> url = "https://scilab.cloud";
--> res_group_ls = http_get(url +
"/rest/data/list?path=/home&token=" + token)
res_group_ls =
folders: [0x0 constant]
files: [1x1 struct]
```

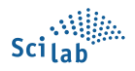

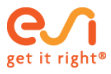

```
--> res_group_ls.files
ans =
name: [1x1 string]
type: [1x1 string]
size: [1x1 string]
created: [1x1 string]
updated: [1x1 string]
--> file_name = res_group_ls.files.name
file_name =
therm.sod
```

In order to download locally the files from the data management of Scilab Cloud, you can perform a HTTP call using the method GET on the following URL:

https://scilab.cloud/rest/data/files?path=/home/<file\_name>&token=<token>

This is an example in Scilab:

```
--> http_get(url + "/rest/data/files?path=/home/" + file_name
+"&token=" + token, TMPDIR + "/" + file_name);
```

In order to upload your local files to the data management of Scilab Cloud like this:

```
--> http_upload(url + "/rest/data/files", "file_path", "file_name",
struct("path", "/home", "token", token))
```

#### URL to call the web service

There are two scenarios of use of your web service, depending on the stage of its life:

- Development version, to test your web service before setting it in production
- Production version, for your final end user, may they be humans or machines

For the development version, the URL to provide is structure as followed:

https://scilab.cloud/rest/<entity\_name>/<toolbox\_name>/<URI\_version>/<function>

In our example, it gives the following URL:

https://scilab.cloud/rest/scilab/therm/2/symbol

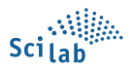

| get | IT I  | ignt®   |                     |                 |        |                     |        |        |        |
|-----|-------|---------|---------------------|-----------------|--------|---------------------|--------|--------|--------|
|     | API   | unction | S                   |                 |        |                     |        |        |        |
| D   | evelo | pment v | version             |                 |        |                     |        |        |        |
|     | URI   | Name    | Upload Date (GMT)   | Compilation log | Source | <b>Build Status</b> | Delete | Update | Online |
|     | /2/   | 0.1     | 2016/09/30 09:42:52 | <b>a</b>        | git    | ~                   | ⑪      | 3      |        |
|     | /3/   | 0.2     | 2016/10/05 11:32:18 | E)              | git    | ×                   | Û      | C      | •      |

In the production version, the only different is that there are no <URI version>

# **Integration in a Web Application**

In this example, we will detail how to integrate Scilab Cloud API with a web application written in html and javascript.

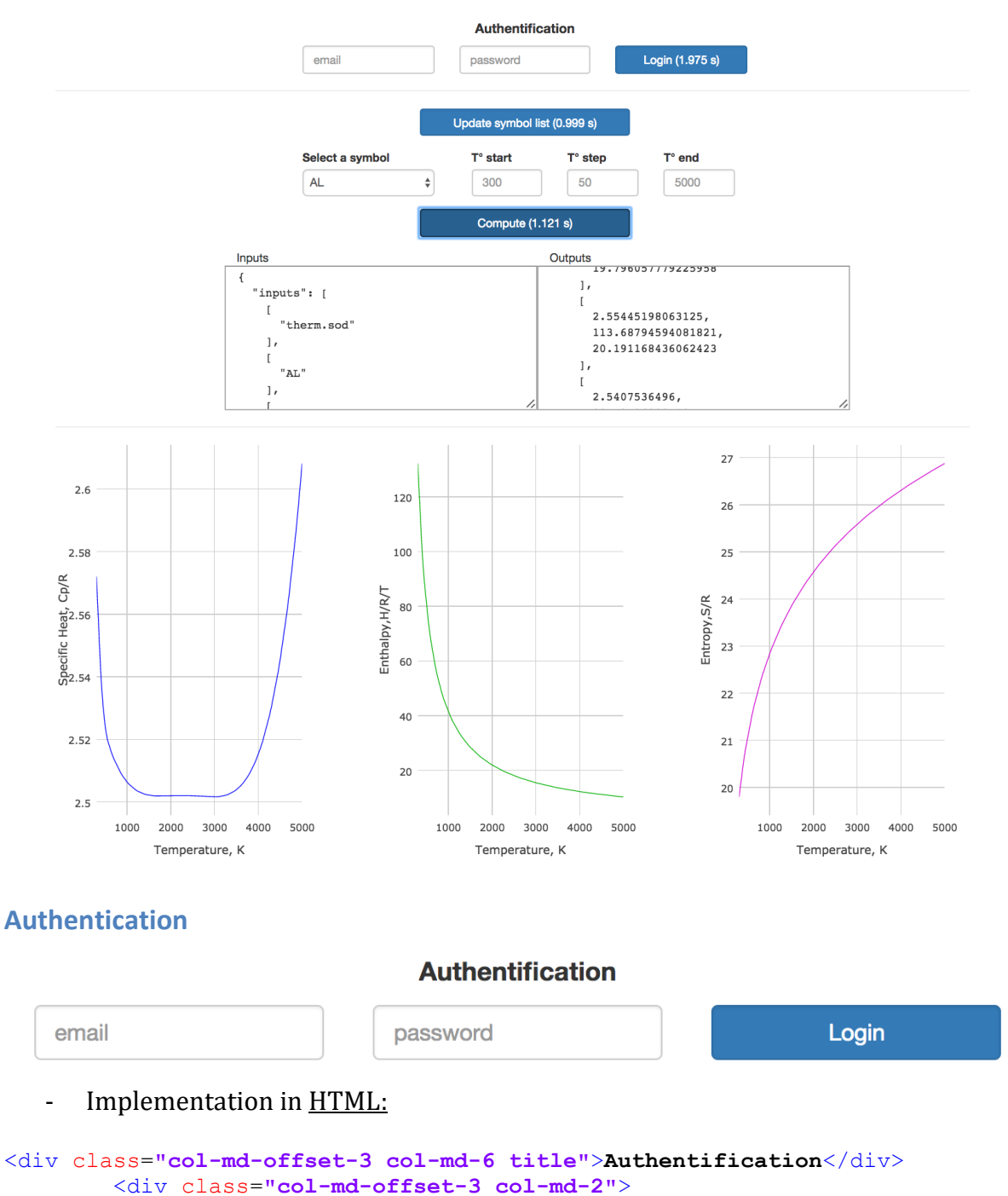

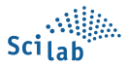

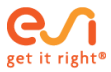

#### - Implementation in <u>Javascript</u>:

```
var token;
$('#btnLogin').click(function(e) {
    $('#btnLogin').text('Login');
    var addr = $("input:checked").val();
    $('#inputs').text('');
    $('#outputs').text('');
    var data = {
        email: $('#inputUser').val(),
        password: $('#inputPassword').val()
    };
    var start = new Date().getTime();
    $.ajax({
        url: addr + "/rest/auth",
        contentType: 'application/json',
        method: "POST",
        data: JSON.stringify(data)
    }).done(function(v) {
        var end = new Date().getTime();
        var time = end - start;
        $('#btnLogin').text('Login (' + (time/1000) + ' s)');
        token = v.token;
        $('#outputs').text(token);
    }).fail(function(v) {
        token = '';
        $('#outputs').text('Login failed');
    }).always(function() {
    });
});
```

#### **Function call**

Then you can add a simple button updating a list of items contained in the file <u>therm.sod</u> located in the data repository of the user:

```
<br/><button type="button" class="form-control btn btn-primary"<br/>id="btnUpdate">Update symbol list</button>
```

Update symbol list (0.999 s)

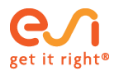

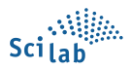

```
$('#btnUpdate').click(function(e) {
    $('#btnUpdate').text('Update symbol list');
    var addr = $("input:checked").val();
    var data = {
        inputs: [
            ["therm.sod"]
        ],
        files: ['/home/therm.sod'],
        token: token
    };
    $('#outputs').text('');
    $('#inputs').text(JSON.stringify(data, null, 2));
    var start = new Date().getTime();
    $.ajax({
        url: addr + "/rest/scilab/therm/symbol",
        contentType: 'application/json',
        method: "POST",
        data: JSON.stringify(data)
    }).done(function(v) {
        var end = new Date().getTime();
        var time = end - start;
        $('#outputs').text(JSON.stringify(v.outputs, null, 2));
        $('#btnUpdate').text('Update symbol list (' + (time/1000) + ' s)');
        $('#selectsymbol option').remove();
        var opt = v.outputs[0];
        for(var i = 0 ; i < opt.length ; ++i) {</pre>
            $('#selectsymbol').append('<option value="' + opt[i] + '">' +
opt[i] + '</option>');
        }
    }).fail(function(v) {
        $('#outputs').text(v.responseText);
    }).always(function() {
    });
});
```

The result of this function is to feed the following fields with the data found in the file *therm.sod* 

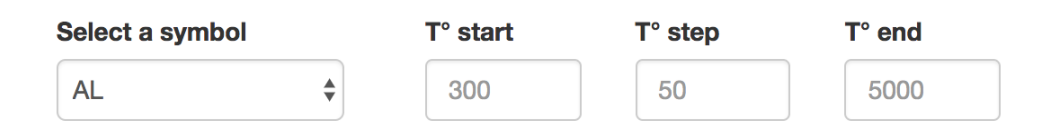

#### **Plots**

The final callback triggered by the button Compute will display the following plots:

Compute (1.121 s)

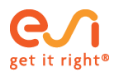

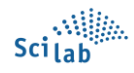

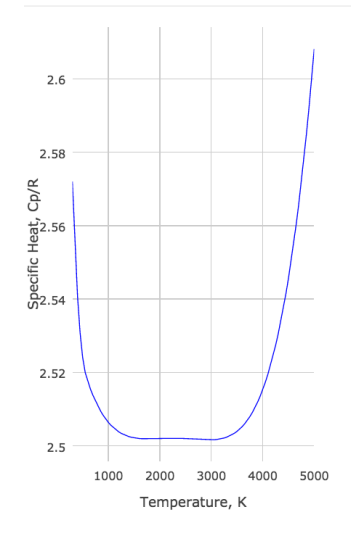

In this javascript code sample, we display only one of the three plots:

```
$('#btnCompute').click(function(e) {
    $('#btnCompute').text('Compute');
    var addr = $("input:checked").val();
    var symbol = $('#selectsymbol option:checked').val()
    var Tstart = $("#tempstart").val() === "" ? '300' :
$("#tempstart").val();
    var Tstep = $ ("#tempstep").val() === "" ? '50' : $ ("#tempstep").val();
    var Tend = $("#tempend").val() === "" ? '5000' : $("#tempend").val();
    Tstart = parseInt(Tstart);
    Tstep = parseInt(Tstep);
    Tend = parseInt(Tend);
    //compute range
    var T = [];
    for(var i = Tstart ; i <= Tend ; i += Tstep) {</pre>
        T.push(i);
    }
    var data = {
        inputs: [
            ["therm.sod"],
            [symbol],
            [Tstart, Tstep, Tend]
        1,
        files: ['/home/therm.sod'],
        token: token
    };
    $('#outputs').text('');
    $('#inputs').text(JSON.stringify(data, null, 2));
    var start = new Date().getTime();
    $.ajax({
        url: addr + "/rest/scilab/therm/therm",
        contentType: 'application/json',
        method: "POST",
        data: JSON.stringify(data)
    }).done(function(v) {
        var end = new Date().getTime();
        var time = end - start;
        $('#outputs').text(JSON.stringify(v.outputs, null, 2));
```

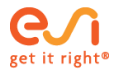

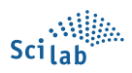

```
$('#btnCompute').text('Compute (' + (time/1000) + ' s)');
        //clear plot div
        $('.plot').children().remove();
        //plot 1st
        var o = v.outputs[0];
        var heatData = o.map(function(value, index) { return value[0]});
        var enthalpyData = o.map(function(value, index) { return
value[1]});
        var entropyData = o.map(function(value, index) { return value[2]});
        var layout1 = {
            showlegend: false,
            autosze: false,
            height: 500,
            width: 350,
            margin: {
                1: 50,
                r: 50,
                b: 50,
                t: 0,
               pad: 5
            },
            xaxis: {
                gridcolor: 'rgb(204, 204, 204)',
                showgrid: true,
                autotick: true,
                title: 'Temperature, K'
            },
            yaxis: {
                gridcolor: 'rgb(204, 204, 204)',
                showgrid: true,
                autotick: true,
                title: 'Specific Heat, Cp/R'
            }
        };
        var trace1 = {
            х: Т,
            y: heatData,
            type: 'scatter',
            line: {
                color: 'rqb(0, 0, 255)',
                width: 1
            }
        };
        Plotly.newPlot($('#entropy')[0], [trace3], layout3,
{displayModeBar:false, showLink:false, scrollZoom:false});
    }).fail(function(v) {
        $('#outputs').text(v.responseText);
    }).always(function() {
    });
});
```

### Debugging

The last part of every function described so far is to display in a textarea for debugging:

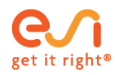

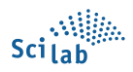

| Inputs                                                        | Outputs                                                                   |
|---------------------------------------------------------------|---------------------------------------------------------------------------|
| <pre>{     "inputs": [     [         "therm.sod"     ],</pre> | ],<br>[<br>2.55445198063125,<br>113.68794594081821,<br>20.191168436062423 |
| [<br>"AL"<br>],                                               | ],<br>[<br>2.5407536496,                                                  |

## **Integration in Google Spreadsheet**

In order to integrate calls to Scilab Cloud in Google Spreadsheet, you have to install this complementary module from the Google Marketplace:

| Mod | dules comp | émentaires                                                               | × |
|-----|------------|--------------------------------------------------------------------------|---|
| <   | Scitab     | Scilab Cloud API  ***** (1) proposé par scilabcloud 5 utilisateurs GÉRER |   |
|     |            | Scilab                                                                   |   |
|     |            | Log In                                                                   |   |
|     |            | E Emai                                                                   |   |
|     |            | 4, Password                                                              |   |
|     |            | Log n Reset password Rege                                                |   |
|     |            | PRÉSENTATION GH 0                                                        |   |

This module provides the following function calling the Scilab Cloud API on the data present in the Spreadsheet (the same way as macros in Excel):

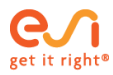

| f <sub>x</sub> | <pre>=scilabCall("/rest/scilab/testapi/35/regress_</pre>    | lin"; <u>A1:A1</u> | <u>34)</u>        |
|----------------|-------------------------------------------------------------|--------------------|-------------------|
|                | scilabCall(route; args; file; files)                        | D                  | E                 |
| 1              | Exemple<br>scilabCall(string;Range; string;                 | i/35/regres        | ss_lin"; A1:A134) |
| 2              | string)                                                     |                    |                   |
| 3              | Résumé                                                      |                    |                   |
| 4              | call API function.                                          | 101500             |                   |
| 5              | route                                                       | 101500             |                   |
| 6              | (/rest/project_name/toolbox_name/function_name).            |                    |                   |
| 7              | args                                                        | 101000 -           |                   |
| 8              | - optional parameters of your function.                     | 101000             |                   |
| 9              | file                                                        |                    |                   |
| 10             | files                                                       | 100500             |                   |
| 11             | - optional names of files you want to use in your function. | · · ·              |                   |
| 12             | En savoir plus sur les fonctions personnalisées             | 100000 —           |                   |

In this first example, we simply call a linear regression on the data from the first column (represented with the red line). It automatically computes the results as a vector and returns it over the whole column.

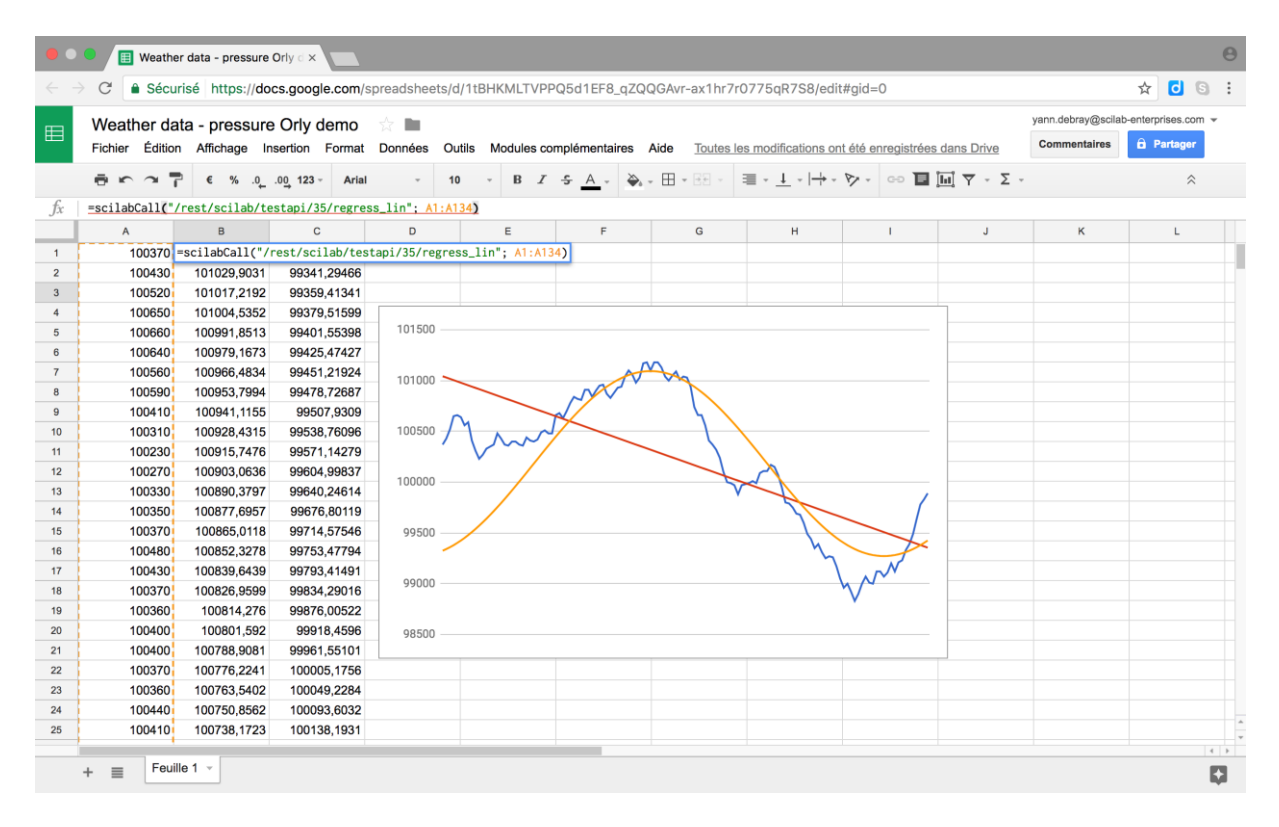

In a second example, we use the same algorithm as in the previous sections, computing thermodynamic properties of chemical entities (specific heat, enthalpy and entropy).

The function call in this case is mentioning a file argument <u>therm.sod</u> located in the home directory of the user <u>/home/therm.sod</u>:

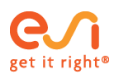

| <i>f</i> x | <pre>=scilabCall("/rest/scilab/therm/symbol"; "therm.sod"; "files"; "/home/therm.sod")</pre> |        |              |               |          |         |  |  |  |  |  |
|------------|----------------------------------------------------------------------------------------------|--------|--------------|---------------|----------|---------|--|--|--|--|--|
|            | А                                                                                            | В      | С            | D             | E        | F       |  |  |  |  |  |
| 1          |                                                                                              | AL     | Températures | Specific Heat | Enthalpy | Entropy |  |  |  |  |  |
| 2          |                                                                                              | AL2H6  | 300          | 2,572         | 132,209  | 19,796  |  |  |  |  |  |
| 3          |                                                                                              | AL2ME6 | 350          | 2,554         | 113,688  | 20,191  |  |  |  |  |  |
| 4          |                                                                                              | ALAS   | 400          | 2,541         | 99,795   | 20,531  |  |  |  |  |  |
| 5          |                                                                                              | ALH    | 450          | 2,531         | 88,989   | 20,830  |  |  |  |  |  |
| 6          |                                                                                              | ALH2   | 500          | 2,524         | 80,343   | 21,096  |  |  |  |  |  |
| 7          |                                                                                              | ALH3   | 550          | 2,520         | 73,268   | 21,337  |  |  |  |  |  |
| 8          |                                                                                              | ALME   | 600          | 2,517         | 67,372   | 21,556  |  |  |  |  |  |
| 9          |                                                                                              | ALME2  | 650          | 2,515         | 62,383   | 21,757  |  |  |  |  |  |
| 10         |                                                                                              | ALME3  | 700          | 2,514         | 58,107   | 21,944  |  |  |  |  |  |
| 11         |                                                                                              | AR     | 750          | 2,512         | 54,401   | 22,117  |  |  |  |  |  |
| 12         |                                                                                              | AR+    | 800          | 2,511         | 51,158   | 22,279  |  |  |  |  |  |

After returning the list of entities, with the call of the function *symbol*, we compute the specific heat, enthalpy and entropy of a selected entity over a range of temperature:

|           | Scilab Clou<br>Fichier Éditio | ud API Sprea<br>on Affichage I | idsheet demonsertion Forma | O ☆ ■<br>t Données | Outils Moo  | dules com | plémentaires | s A             | Nide <u>Tou</u> | ites les moc |
|-----------|-------------------------------|--------------------------------|----------------------------|--------------------|-------------|-----------|--------------|-----------------|-----------------|--------------|
|           |                               | € % .0                         | .0 <u>0</u> 123 - Inc      | onsolata 👻         | 11 -        | BI ÷      | <u>- A</u>   | \$6 -           | ₩ * ≥€          | * = *        |
| <i>fx</i> | =scilabCall("                 | '/rest/scilab/t                | herm/therm"; "             | therm.sod";        | Therm!D2; T | herm!E2:  | G2;"files"   | ; "/            | /home/the       | rm.sod")     |
|           | A                             | В                              | С                          | D                  | E           |           | F            |                 |                 |              |
| 1         |                               | AL                             | Températures               | Specific He        | at Entha    | alpy      | Entropy      |                 |                 |              |
| 2         |                               | AL2H6                          | 300                        | 2,5                | 72 1        | 32,209    | 19,7         | 796             |                 |              |
| 3         |                               | AL2ME6                         | 350                        | 2,5                | 54 1        | 13,688    | 20,1         | 191             |                 |              |
| 4         |                               | ALAS                           | 400                        | 2,5                | 41          | 99,795    | 20,5         | 531             |                 |              |
| 5         |                               | ALH                            | 450                        | 2,5                | 31          | 88,989    | 20,8         | 330             |                 |              |
| 6         |                               | ALH2                           | 500                        | 2,5                | 24          | 80,343    | 21,6         | ð96             |                 |              |
| 7         |                               | ALH3                           | 550                        | 2,5                | 20          | 73,268    | 21,3         | 337             |                 |              |
| 8         |                               | ALME                           | 600                        | 2,5                | 17          | 67,372    | 21,5         | 556             |                 |              |
| 9         |                               | ALME2                          | 650                        | 2,5                | 15          | 62,383    | 21,7         | 757             |                 |              |
| 10        |                               | ALME3                          | 700                        | 2,5                | 14          | 58,107    | 21,9         | <del>)</del> 44 |                 |              |
| 11        |                               | AR                             | 750                        | 2,5                | 12          | 54,401    | 22,1         | 117             |                 |              |
| 12        |                               | AR+                            | 800                        | 2,5                | 511         | 51,158    | 22,2         | 279             |                 |              |
| 13        |                               | AS                             | 850                        | 2,5                | 09          | 48,296    | 22,4         | 431             |                 |              |
| 14        |                               | AS2                            | 900                        | 2,5                | 08          | 45,752    | 22,5         | 575             |                 |              |
| 15        |                               | AS3                            | 950                        | 2,5                | 07          | 43,476    | 22,7         | 710             |                 |              |
| 16        |                               | AS4                            | 1000                       | 2,5                | 06          | 41,428    | 22,8         | 339             |                 |              |
| 17        |                               | ASALME                         | 1050                       | 2,5                | 06          | 39,574    | 22,9         | <del>3</del> 61 |                 |              |
| 18        |                               | ASALME2                        | 1100                       | 2,5                | 05          | 37,889    | 23,0         | ð78             |                 |              |
| 19        |                               | ASGAET                         | 1150                       | 2,5                | 04          | 36,351    | 23,1         | 189             |                 |              |
| 20        |                               | ASGAET2                        | 1200                       | 2,5                | 04          | 34,941    | 23,2         | 295             |                 |              |

Once we have done that, we can summarize the results in a separated tab.

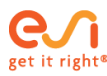

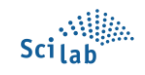

|                                                               | Scilab Cloud<br>Fichier Édition                            | API Sprea<br>Affichage I | adsheet dem          | o 🏠 🖿<br>at Données                   | Outils M               | lodules co | mplémentaire | es Ai | de <u>Toutes le</u> | es modifications of | ent été enregistrée                                      | s dans Drive | yann.debray@scila<br>Commentaires | b-enterprises.com 👻 |
|---------------------------------------------------------------|------------------------------------------------------------|--------------------------|----------------------|---------------------------------------|------------------------|------------|--------------|-------|---------------------|---------------------|----------------------------------------------------------|--------------|-----------------------------------|---------------------|
|                                                               |                                                            | €%.0_                    | .0 <u>0</u> 123 - Ar | al -                                  | 10 -                   | BI         | 5 <u>A</u> , | ≽₀ -  | <b>*</b> 35 -       | ≣ - <u>↓</u> -  +   | P - 00 1                                                 | [11] - Σ -   |                                   | *                   |
| fx                                                            |                                                            |                          |                      |                                       |                        |            |              |       |                     |                     |                                                          |              |                                   |                     |
|                                                               | A                                                          | В                        | С                    | D                                     |                        | E          | F            |       | G                   | н                   | I.                                                       | J            | к                                 | L                   |
| 1                                                             |                                                            |                          |                      | Symbol                                | T star                 |            | T step       | Т     | end                 |                     |                                                          |              |                                   |                     |
| 2                                                             |                                                            |                          |                      | AL                                    | ~                      | 300        |              | 50    | 5000                | 2                   |                                                          |              |                                   |                     |
| 3<br>4<br>5<br>6<br>7<br>8<br>9<br>10<br>11<br>11<br>12<br>13 | 2,625<br>2,600<br>2,575<br>2,550<br>2,525<br>2,500<br>1000 | 2000 3000                | 4000 5000            | <ul> <li>Specific<br/>Heat</li> </ul> | 150,0<br>100,0<br>50,0 |            | 0 2000 3     | 000   | 4000 5000           | Enthalpy            | 28,000<br>26,000<br>24,000<br>22,000<br>20,000<br>18,000 | 2000 3000    | 4000 5000                         | Entropy             |
| 14<br>15                                                      |                                                            |                          |                      |                                       |                        |            |              |       |                     |                     |                                                          |              |                                   |                     |

### Add a picklist https://support.google.com/docs/answer/186103

| С      | D       | E      | F     |  |
|--------|---------|--------|-------|--|
| Symbol | T start | T step | T end |  |
| AL     | 300     | 50     | 5000  |  |
| AL     | ^       |        |       |  |
| AL2H6  |         |        |       |  |
| AL2ME6 |         |        |       |  |
| ALAS   |         |        |       |  |
| ALH    |         |        |       |  |

### Add Macros, Menu, and Scilab Custom functions https://developers.google.com/apps-script/quickstart/macros

File Edit View Insert Format Data Tools Help Directions All changes saved in Drive

| 🖶 🗠 🤉 🏲 💲 % 123 - Arial - 10 - Generate step-by-step.            | ··· 🎖 🖓 🖓 🗐       | - <u>t</u> - Ş I | ΞΥΣ |  |  |  |  |
|------------------------------------------------------------------|-------------------|------------------|-----|--|--|--|--|
| =METERSTOMILES(B3)                                               |                   |                  |     |  |  |  |  |
| А                                                                | В                 | С                | D   |  |  |  |  |
| Driving Directions from Houston, TX to Austin, TX                |                   |                  |     |  |  |  |  |
| Step                                                             | Distance (Meters) | Distance (Miles) |     |  |  |  |  |
| Head northeast on Bagby St toward Walker St                      | 54                | B3)              |     |  |  |  |  |
| Turn left onto Walker St                                         | 69 0.             |                  |     |  |  |  |  |
| Merge onto I-45 N via the ramp on the left to Dallas             | 1697 1.05         |                  |     |  |  |  |  |
| Take exit 48B on the left for Interstate 10 W toward San Antonio | 187               | 0.12             |     |  |  |  |  |
| Merge onto I-10 W                                                | 118693 73.75      |                  |     |  |  |  |  |

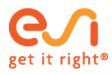

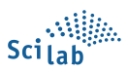

# Integration in a Scilab Application (New in Scilab 6.1)

First you need to authenticate yourself to Scilab Cloud:

#### scilabCloudAuth.sci

```
function [token]=scilabCloudAuth(email, password)
  data.email = email;
  data.password = password;
  token = http_post("https://scilab.cloud/rest/auth", data).token
endfunction
```

Display List:

```
url_symbol="https://scilab.cloud/rest/scilab/therm/symbol";
    data.inputs=list("therm.sod");
    data.files="/home/therm.sod";
    data.token=token;
    tic();symbol=http_post(url_symbol, data),toc
```

elements=symbol.outputs

//graphical user interface //listbox to select the element

#### f2 = createWindow();

f2.figure\_size=[320 230]; f2.figure\_name = "Choose your element"; h=uicontrol(f2,'style','listbox', .. 'position', [10 10 150 160],.. 'string', elements,.. 'tag','element');

g=uicontrol(f2,'style','pushbutton', ..
'position', [170 10 120 30],..
'string', "Plot Elements",..
'callback','plotElements()');

# t=uicontrol('style','text',...

'position', [170 140 120 30],.. 'string',token,.. 'tag','token');

#### **Plot Elements:**

h=get("element"); elements=h.string; symbol=elements(h.Value);

t=get("token");

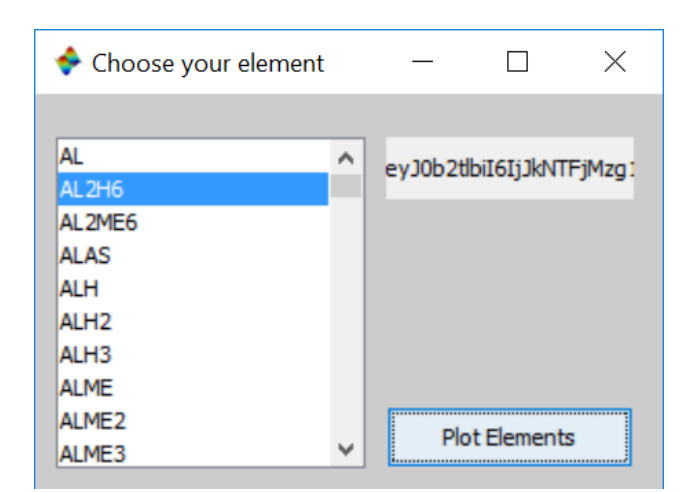

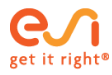

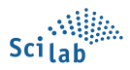

token=t.string;

```
url_therm="https://scilab.cloud/rest/scilab/therm/therm";
symbol="AL"
Tstart=300;
Tstep=50;
Tend=5000;
```

```
data.inputs=list(...
    "therm.sod", ...
    symbol, ...
    [Tstart Tstep Tend]);
data.files="/home/therm.sod";
data.token=token;
tic();results=http_post(url_therm, data),toc
```

```
values=results.outputs
T=[Tstart:Tstep:Tend]
```

//plots

```
scf();
subplot(1,3,1);plot2d(T',values(:,1),style=2);xgrid() // Cp/R
xtitle('','Temperature, K','Specific Heat, Cp/R')
subplot(1,3,2);plot2d(T',values(:,2),style=14);xgrid() // H/R/T
xtitle('','Temperature, K','Enthalpy,H/R/T')
subplot(1,3,3);plot2d(T',values(:,3),style=24);xgrid() // S/R
xtitle('','Temperature, K','Entropy,S/R')
```

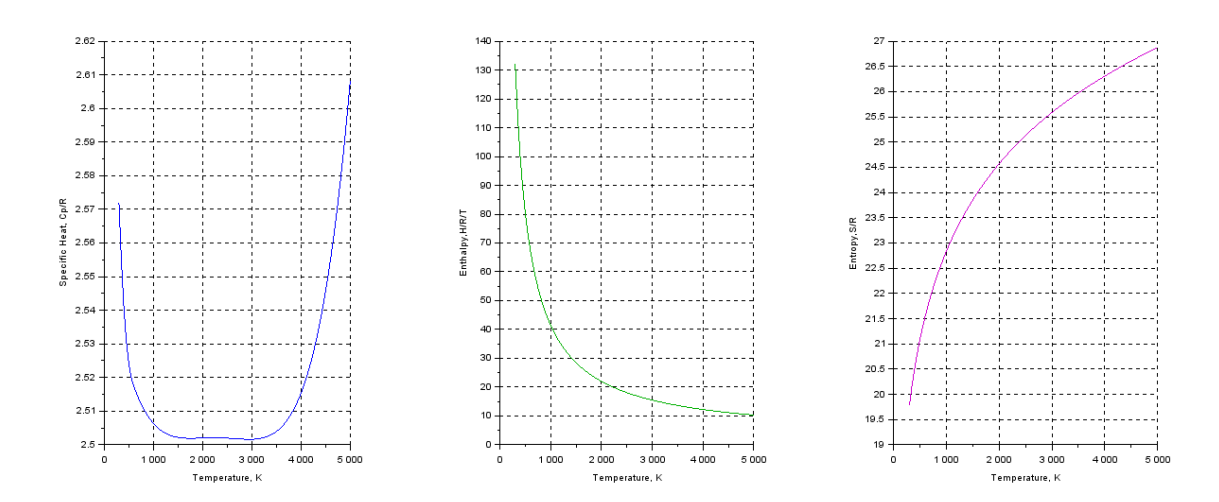